# **THC Smart**

Betriebs- und Überwachungssystem THC Smart für kleine Anlagen bis 16 Brandschutzklappen

Versorgung mit Gleichspannung / ab Juni 2020

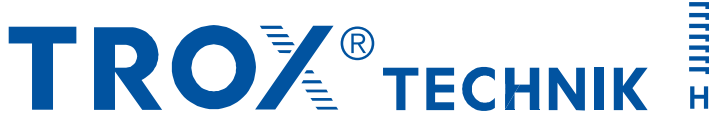

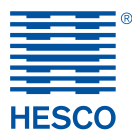

The art of handling air

TROX HESCO Schweiz AG Walderstrasse 125 Postfach 455 CH-8630 Rüti ZH

Tel. +41 55 250 71 11 Fax +41 55 250 73 10 www.troxhesco.ch trox-hesco@troxgroup.com

# Inhalt · Anwendung · Funktion · Montage · Sicherheitshinweise

#### Inhalt

| Anwendung · Funktion · Montage und Inbetriebnahm | ıe · |
|--------------------------------------------------|------|
| Sicherheitshinweise                              | 2    |
| Systemvoraussetzungen                            | 3    |
| THC Smart Master                                 | 4    |
| THC Smart Link                                   | 5    |
| Inbetriebnahmeanleitung                          | 6-8  |
| Modbus Anbindung                                 | 9-10 |
| Störungsbehebung                                 | _ 11 |

#### Anwendung

Das THC-Smart ist ein Brandschutzklappen-Steuersystem zum Ansteuern von maximal 16 Brandschutzklappen in einer Gruppe. An jeder Brandschutzklappe kann eine Rauchauslöseeinrichtung (ORS142K oder LRS) angeschlossen werden. Die Kommunikation und Energieversorgung basiert auf einer Zweidraht Leitung. Die Stromversorgung ist ausschliesslich für den THC Smart Master zu verwenden.

#### Funktion

Die Brandschutzklappen werden über einen digitalen Eingang geöffnet. Als Feedback werden auf potentialfreien Kontakten

«Alle BSK offen», «Sammelstörung», «Rauch» ausgegeben. Das Mastergerät verfügt über eine Modbus-RTU-Schnittstelle, über welche die Klappenzustände abgefragt werden können.

#### Montage

Das Gerät wird auf eine 35 mm Hutschiene montiert. Die Verdrahtung erfolgt auf die am Gerät vorhandenen Schraubklemmen.

#### Inbetriebnahme

Die Inbetriebnahme kann ohne Konfigurationstool ausgeführt werden.

Die Modbus Parametrierung erfolgt über DIP Switches. Die Aktivierung der am Bus angeschlossenen Brandschutzklap- pen erfolgt ebenfalls über DIP Switches. An jedem THC Smart Link muss eine eindeutige Adresse über DIP Switches eingestellt werden.

#### Sicherheitshinweise

Das Gerät darf nicht für Anwendungen ausserhalb des spezifizierten Einsatzbereiches verwendet werden. Das Gerät enthält keinen durch den Anwender austauschbaren oder reparierbaren Teil und darf nur durch den Hersteller geöffnet werden.

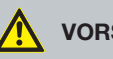

#### VORSICHT!

Verletzungsgefahr an scharfen Kanten, Graten, spitzen Ecken und dünnwandigen Blechteilen!

- Bei allen Arbeiten vorsichtig vorgehen.
- Schutzhandschuhe, Sicherheitsschuhe und Schutzhelm tragen.

### GEFAHR!

Stromschlag beim Berühren spannungsführender Teile. Elektrische Ausrüstungen stehen unter gefährlicher elektrischer Spannung. Nichtbeachtung kann Tod, schwere Körperschäden oder Sachschaden verursachen!

- An den elektrischen Komponenten dürfen nur Elektrofachkräfte arbeiten.
- Vor Arbeiten an der Elektrik die Versorgungsspannung ausschalten.

### 

#### Verletzungsgefahr bei unzureichender Qualifikation!

Unsachgemässer Umgang kann zu erheblichen Personenund Sachschäden führen.

- Alle Tätigkeiten nur durch dafür qualifiziertes Personal in der Gebäudetechnik-Branche durchführen lassen.

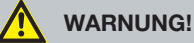

#### Gefahr durch Fehlgebrauch! Fehlgebrauch des Produktes kann zu gefährlichen Situationen führen.

- Das Produkt darf nicht eingesetzt werden:
- in Ex-Bereichen.
- im Freien ohne ausreichenden Schutz gegen Witterungseinflüsse.
- in Atmosphären, die planmässig oder ausserplanmässig aufgrund chemischer Reaktionen eine schädigende und/oder Korrosion verursachende Wirkung auf das Produkt ausüben.

### 

#### Beschädigung des Produktes durch unsachgemässe Behandlung! Gerät vor Inbetriebnahme auf Schäden und Verunreinigung prüfen und beheben!

Unsachgemässer Umgang kann zu erheblichen Sachschäden am Produkt führen.

- Keine säurehaltigen oder scheuernden Reinigungsmittel verwenden.
- Klebstoffe von Klebebändern können Farbschäden verursachen.
- Unverhältnismässige Feuchtigkeit kann zu Farbschäden und Korrosion führen.
- Nur ausdrücklich spezifizierte Reinigungsmittel, Fette und Öle benutzen.

### Das System

#### Voraussetzungen THC Smart Master

| BSK pro Master:    | Max. 16 (inklusive je 1 Rauchmelder ORS142 K oder LRS01)                                            |
|--------------------|----------------------------------------------------------------------------------------------------|
| Nennspannung:      | DC 27V                                                                                              |
| Funktionsbereich:  | DC 23V bis 28.8 V                                                                                   |
| Einspeisung:       | Via Gleichstromnetzteil (MEAN WELL RSP-200-27 oder MEAN WELL NDR240-24 oder gleichwertig)           |
| Netzfilter:        | Pro Master ein mitgelieferter Netzfilter einsetzen                                                  |
| Verdrahtung:       | Ring (empfohlen) Stern, Bus, Baum (siehe Grafik)                                                    |
| Kabel:             | mindestens TT 2x1,5mm2                                                                              |
|                    | Abgang vom Master bis Verteildose: 2 x 2,5mm <sup>2</sup> , ab da Abgänge mit 2x 1,5mm <sup>2</sup> |
| Leitungslänge:     | max 100m                                                                                            |
| Minimale Spannung: | an jedem Verbraucher >23V DC                                                                        |

#### **Einsatzgebiet:**

•

- Kleinanlagen ohne komplexe Anforderungen
- Kostengünstige Steuereinheit
- Freie Bustopologie
- Mittelgrosser Inbetriebnahme Aufwand

Hinweis: Nicht geeignet für Industrie, Chemie und Anlagen mit hoher Funktionalitätsanforderung

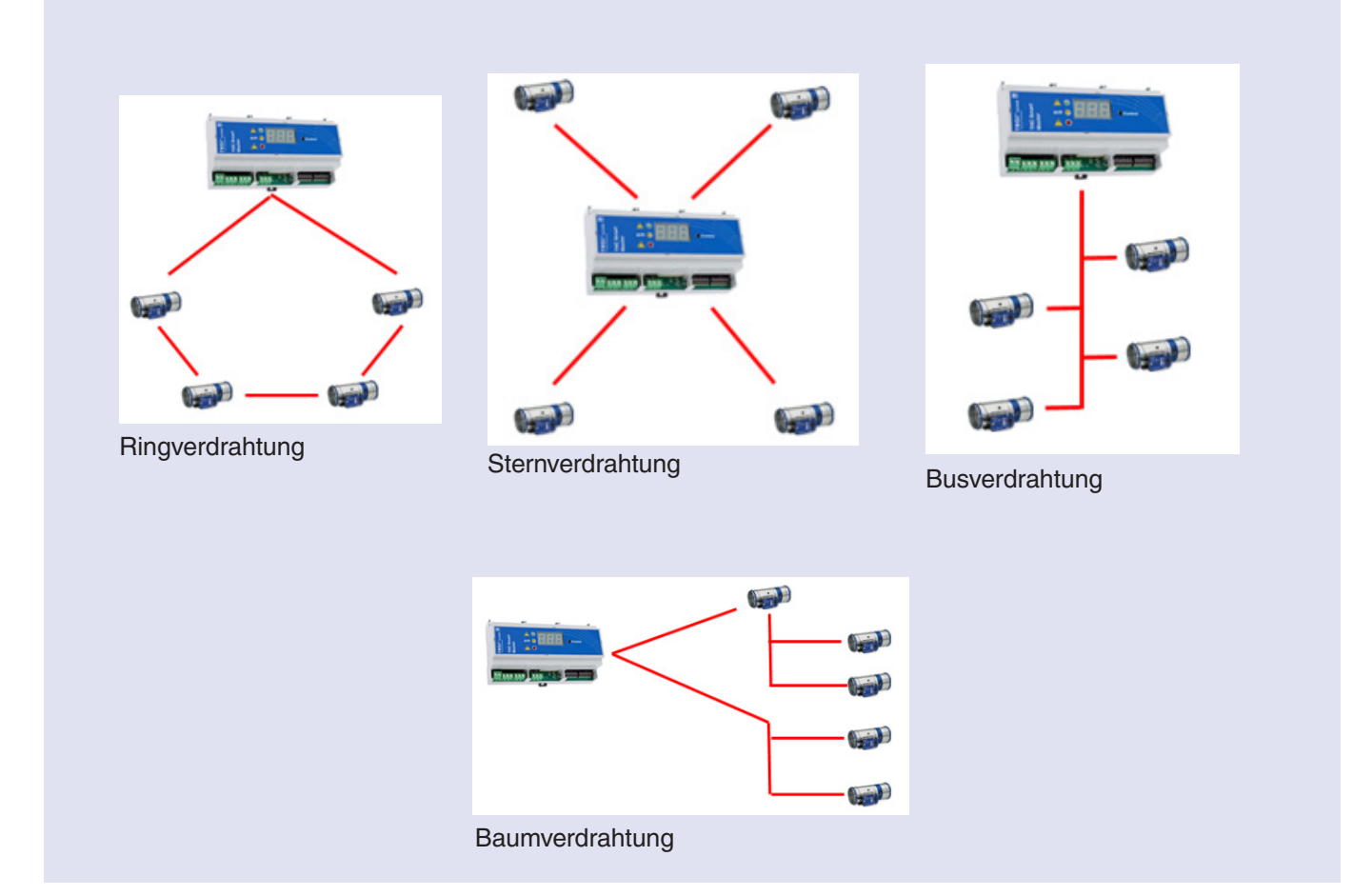

#### Mögliche Topologien

## **THC Smart Master**

#### Technische Daten

| Elektrische<br>Daten                                                      | Nennspannung:<br>Funktionsbereich:<br>Nennstrom:<br>Anschluss: | DC 27 V<br>DC 23 V - 28,8 V<br>7.5A<br>Schraubklemmen                                                                                                    |              | Sicherheit               | Schutzklasse:<br>EMV:<br>Umgebungstemp.: | III Schutzkleinspannung<br>CE gemäss 2004/108/EG<br>0+40°C |
|---------------------------------------------------------------------------|----------------------------------------------------------------|----------------------------------------------------------------------------------------------------|--------------|--------------------------|------------------------------------------|------------------------------------------------------------|
| Funktions-                                                                | Anzahl BSK:<br>Max. Leitungslänge:<br>Modbus Spezifik.:        | 1 - 16 Stück<br>100 m<br>RTU/RS485<br>Parität: NO / ODD / EVEN                                                                                                    |              | Montage                  | Schaltschrankeinba                       | u Hutschiene 35 mm                                         |
| daten                                                                     | Baudrate:<br>Terminierung:                                     | Anzahl Knoten: 32 Stk. ohne<br>Repeater<br>9600, (19200, 38400, 57600<br>Einschaltbar über DIP120 Ώ                                                                                                    |              | Grösse                   | THC Master:<br>Filter:                   | 160 x 90 x 58 mm / 250 g<br>35 x90 x58mm                   |
|                                                                           |                                                                | 1 2                                                                                                    |              | 3 4                      | Rückseite (Kontak                        | te nicht dargestellt)                                      |
|                                                                           |                                                                | A Constant of the second of the second of th |              |                          |                                          |                                                            |
|                                                                           |                                                                | 3A T                                                                                                    |              |                          |                                          |                                                            |
| RSP-200-27 A minute C E III III IIII IIIIIIIIIIIIIIIIIIIIIIIIIIIIIIIIIIII |                                                                |                                                                                                    | ands<br>x 1. | schutzklappen<br>.5 mm²) | Sekundär<br>6A verwei                    | Leitungsschutzschalter<br>nden                             |
|                                                                           |                                                                | Netz 2                                                                                                    | 230\         | / AC                     |                                          |                                                            |
| Netzteil RSP2                                                             | 00-27 / NDR240-24 od                                           | er gleichwertig 8                                                                                                    |              |                          |                                          |                                                            |

#### Legende

| 1 | <b>Klemme 1-GND:</b> Befehl öffnen / schliessen<br>(Kontakt auf = Klappen zu)                                                                                                    |
|---|----------------------------------------------------------------------------------------------------|
| 2 | Klemme 2-GND: Reset, Kontakt herausgeführt<br>(Kontakt geschlossen = reset)                                                                                                    |
| 3 | Klemme GND-B+/A-: = von / zu Modbus Controller                                                                                                    |
| 4 | Modbus Parameter: Anbindung des Mastergerätes auf<br>übergeordneten Modbus Controller                                                                                                    |
| 5 | <b>LED Anzeige:</b> Grün leuchtend = Spannung ok, gelb blinkend = Kommunikation i. O., rot leuchtend = Störung                                                                                                    |
| 6 | <b>Digitale Anzeige:</b> Digit 1+2 = BSK Nr,<br>Digit 3 = Fehleranzeige (R=Rauch, S=Status (Position der BSK),<br>C=Kommunikationsproblem)<br>Anzeige -r- = Brandschutzklappe fährt                                                                                                    |
| 7 | <b>Controltaste:</b> 4 s drücken = Start Wartungslauf, 2s drücken<br>= Anzeige Kommunikationskanal, 1 x kurz drücken = Fehler<br>anzeigen, nochmaliges Drücken quittiert die Fehleranzeige<br>Kommunikationskanal wechseln: Drücken der Controltaste<br>während dem Aufschalten des Gerätes. |

| 8  | Gleichstromnetzteil DC 27 V / 7.5 A: Pro Master ein Netzteil vorsehen, Einspeisung auf den Smart Master via Störfilter        |
|----|----------------------------------------------------------------------------------------------------|
| 9  | Klemme 24-GND: Einspeisung DC 27V, vom Störfilter kommend                                                                     |
| 10 | <b>Klemme 1-2:</b> Speisung und Steuerung für Brandschutzklappen (Kabel: min. TT 2x1,5 mm <sup>2</sup> )                      |
| 11 | Status BSK: auf (Klemme 1-com) oder zu (Klemme com-3) potentialfreier Kontakt (max. 230V/5A)                                  |
| 12 | Status Störung: Klemme 4-5 auf = Störung (Rauch)<br>(potentialfreier Kontakt, max. 230V/5A)                                   |
| 13 | <b>Status Rauch:</b> (nur wenn BSK mit Rauchmelder bestückt ist)<br>6/7 auf = Rauch an BSK, Potentialfreier Kontakt (230V/5A) |
| 14 | <b>BSK Aktivierung</b> : Switch oben = Klappe aktiviert, Switch unten = Klappe deaktiviert                                    |
| 15 | Störfilter: verhindert Störungen aus dem Netz                                                                                 |

### **THC Smart Link**

#### THC Smart Link (Slave)

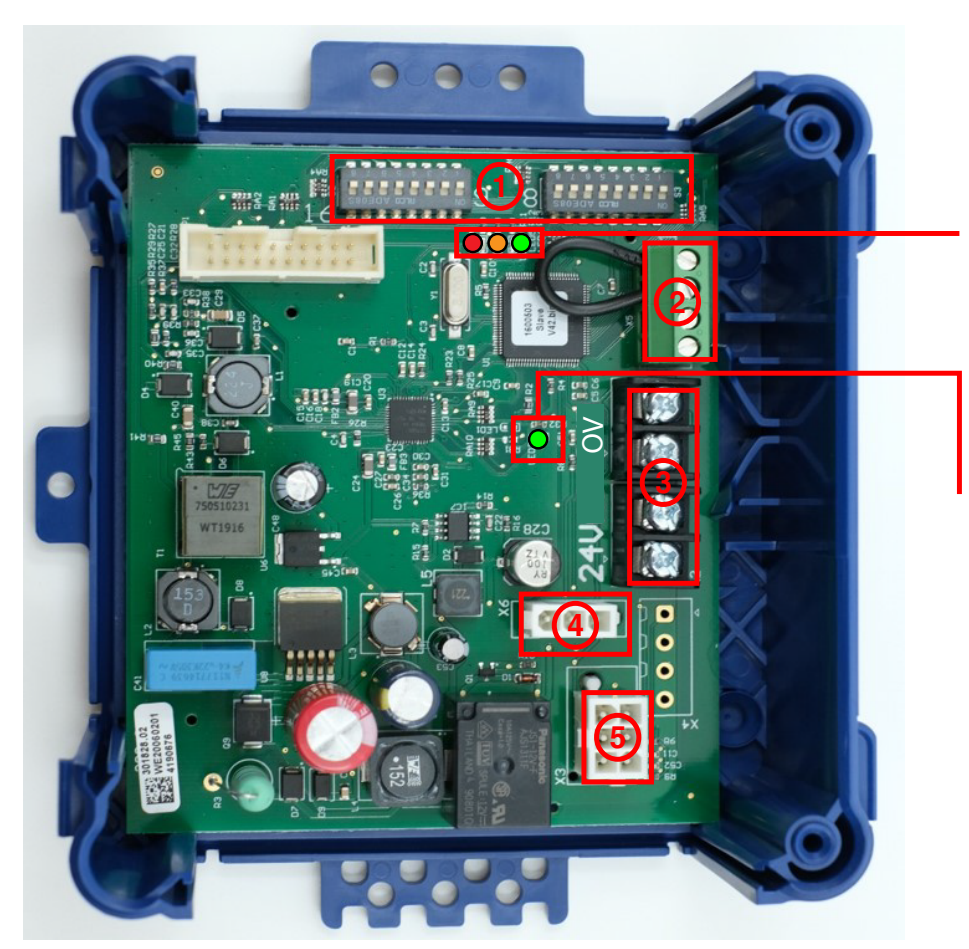

LED1: grün = Klappe offen orange = Klappe fährt rot dauernd = Klappe geschlossen rot blinkt = Klappe nicht adressiert

LED2: Blinkt unregelmässig sobald Spannung anliegt und Kommunikation funktioniert

#### Legende

- 1 DIP Switch für Adressierung der Brandschutzklappen (on = Klappe adressiert)
- 2 Anschluss Rauchmelder ORS 142K oder LRS01 (Drahtbrücke entfernen)
- 3 Bus Anschluss vom THC Smart Master und zum Schlaufen mit nächster BSK
- 4 Stecker für Speisung Federrücklaufantrieb
- 5 Stecker für Endlagenschalter Federrücklaufantrieb

#### **Anschluss Rauchmelder**

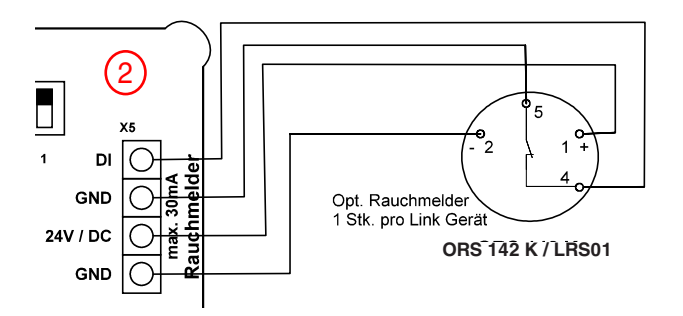

#### Hinweise:

- Andere Rauchmeldertypen auf Anfrage.
- Max. 30 m A pro Rauchmelder, max. 1 Melder pro Gerät

## Inbetriebnahmeanleitung

#### Verdrahtung der Brandschutzklappen mit THC Smart Master

TT Kabel 2 x 1.5 mm<sup>2</sup> (min.) vom Smart Master / Klemmenblock X1 / Klemme 1+2 zu den Smart Links führen. Ideale Verdrahtung siehe Seite 3.

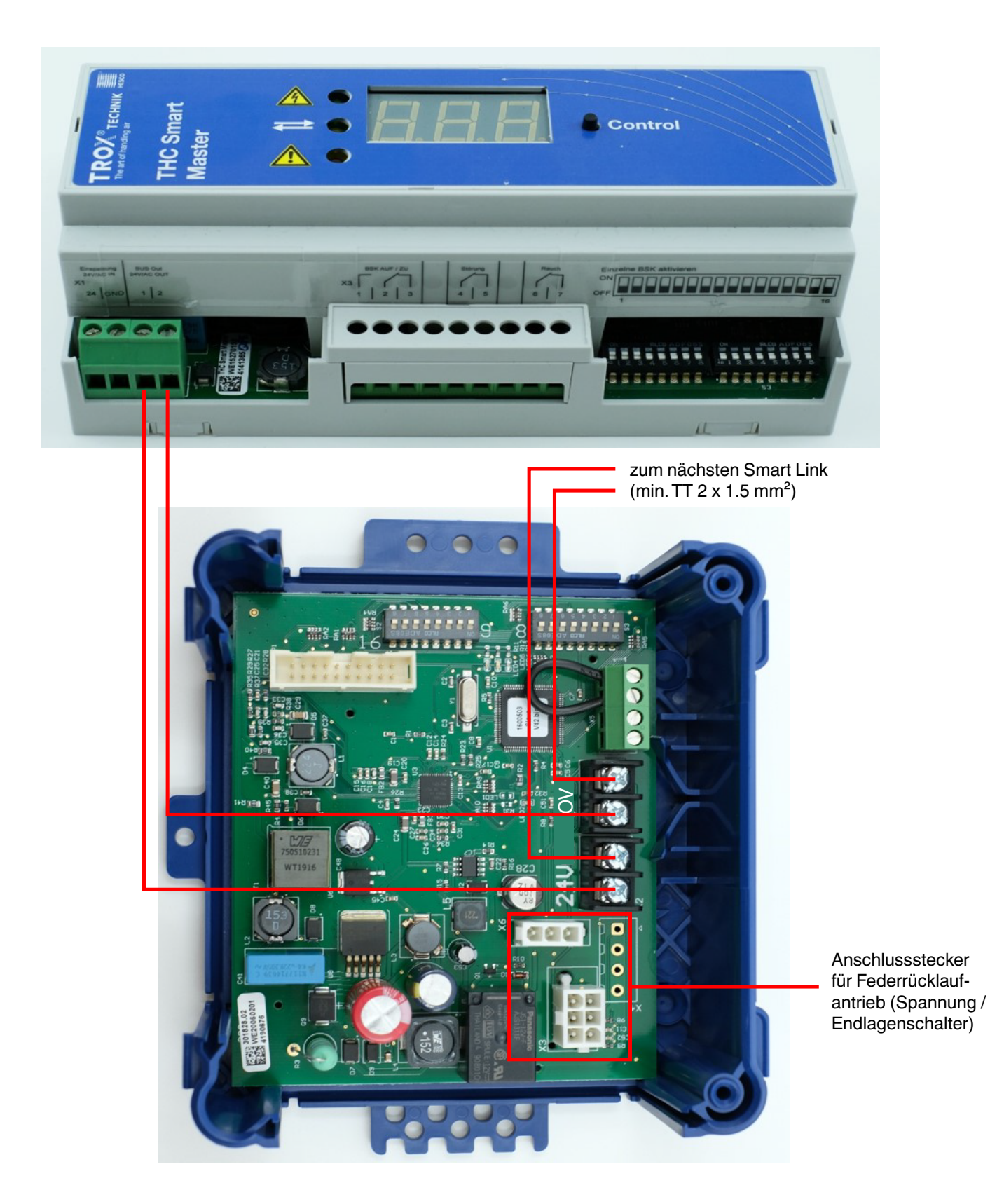

#### Aktivierung der Brandschutzklappen

Die Anzahl der anzusteuernden Klappen ist via DIP Switch auf dem Mastergerät zu aktivieren. Dazu die gleiche Anzahl DIP Switches wie anzusteuernde Klappen von links nach rechts in die Stellung «on» bringen (DIP Switch oben = Klappe aktiviert).

**Hinweis:** Klappe 1 auf dem Master ist auch Klappe 1 auf dem Link.

#### **Beispiel:**

Wenn auf dem Master Klappen 1 – 10 aktiviert sind, müssen auch die Slaves mit 1 -10 adressiert werden, wobei Reihenfolge der Klappe frei wählbar ist.

#### Empfehlung:

Klappennummer und Raumbezeichung auf dem Anlageschema aufschreiben.

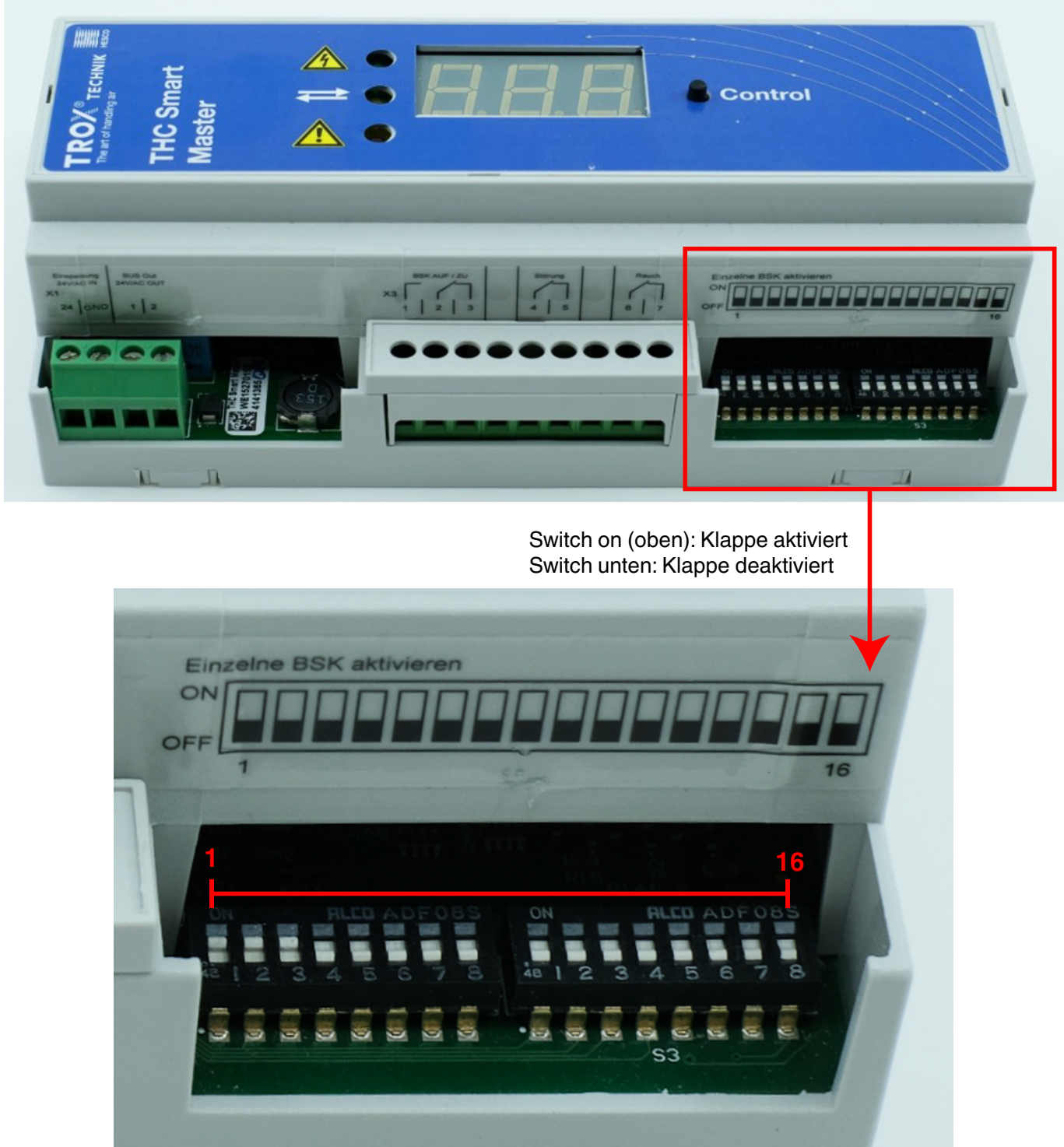

### Inbetriebnahmeanleitung

#### Zuordnung und Aktivierung der THC Smart Links

Jeder Link erhält eine individuelle Nummer. Es darf immer nur 1 DIP Switch auf «on» sein an einem Smart Link. Die Vergabe der Nummer je Klappe ist frei, muss jedoch mit dem Master übereinstimmen.

Beispiel: DIP Switch 1 auf «on» = Klappe 1

**Hinweis:** Wenn mehr als 1 DIP Switch auf Stellung «on» ist, leuchtet die rote LED.

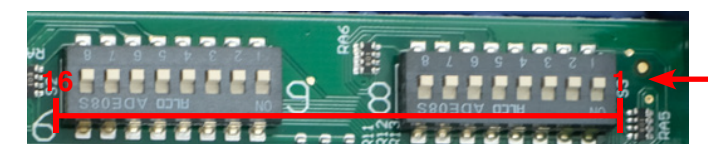

#### 1: Befehl «Auf» für Brandschutzklappen

Klemmenblock X2/ Klemmen 1 + GND: Kontakt geschlossen = Klappenbefehl auf Kontakt offen = Klappenbefehl zu

#### 2: Externer Reset

Klemmenblock X2/ Klemmen 2 + GND: Kontakt geschlossen = Reset

3: Anschluss für Modbus RTU Schnittstelle

Klemmenblock X2/ Klemmen GND /B+/A-

#### Kommunikationskanal

Bei mehr als einem THC-Smart Master in der Anlage ist jeder mit einem separaten Kommunikationskanal zu betreiben.Es stehen 16 unterschiedliche Kanäle zur Verfügung. Die Adressierung geht Hexadezimal von«0» bis «E». Standardmässig ist Kanal «B» gewählt. Um die Kanäle umzustellen, darf nur ein Master aktiv sein.

#### **Empfehlung:**

Bei Inbetriebnahme oder Problemen anderen Kanal einstellen.

Bei nachträglichem Aufschalten von zusätzlichen Klappen ist zwingend ein Suchlauf zu starten, indem ein neuer Kanal eingestellt wird.

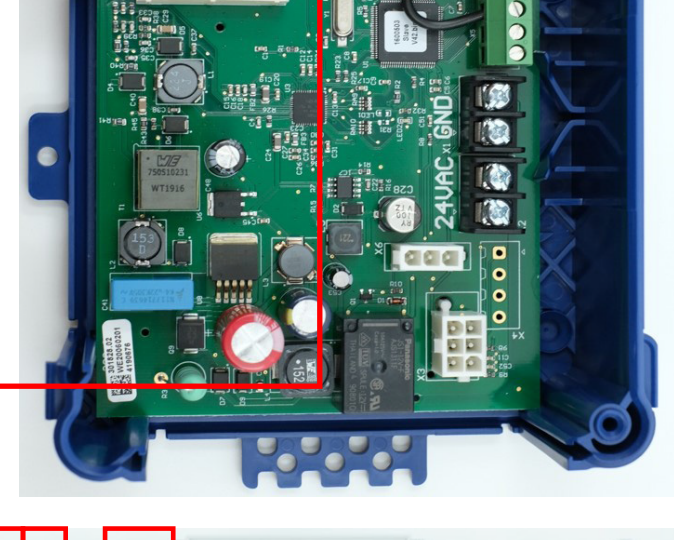

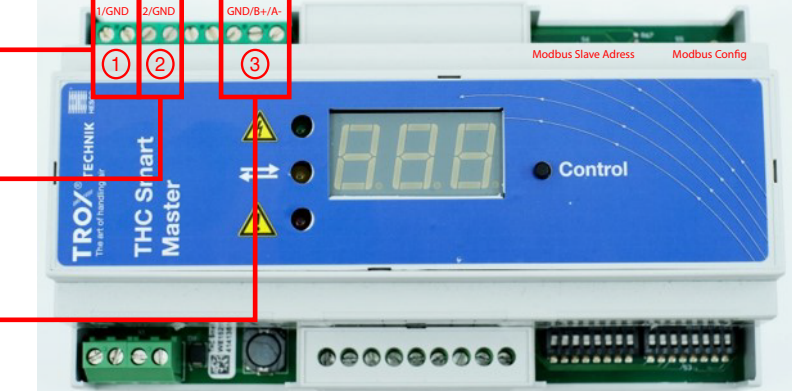

#### Einstellung des Kanals bei zusätzlichen Klappen:

1 Master stromlos machen und wieder einschalten

- 2 Während dem Aufstarten des Masters den Knopf «Control» auf der Frontseite gedrückt halten
- 3 Anschliessend wird der Kanal gewechselt. Der Buchstabe «B» springt auf «C» dann auf «D» usw.
- A Nach dem Loslassen des Control-Knopfs wird ein Suchlauf
- <sup>4</sup> gestartet und der eingestellte Kanal an die Slaves übermittelt.

#### Empfehlung:

Eingestellten Kanal auf dem Anlageschema oder dem Gerät aufschreiben.

#### Die Grundeinstellungen sind nun abgeschlossen und das System ist betriebsbereit.

#### Weitere Möglichkeiten zur Signalisierung oder Ansteuerung von Ventilatoren, Lüftungsgeräte etc.:

- Klemmenblock X3 / Klemme 4-5: potentialfreier Kontakt (offen = Störung)
- Klemmenblock X3 / Klemme 6-7: potentialfreier Kontakt (offen = Rauchmelder hat ausgelöst

#### Modbus Anbindung des Mastergerätes

Die Modbus Parameter können an den DIP Switches eingestellt werden.

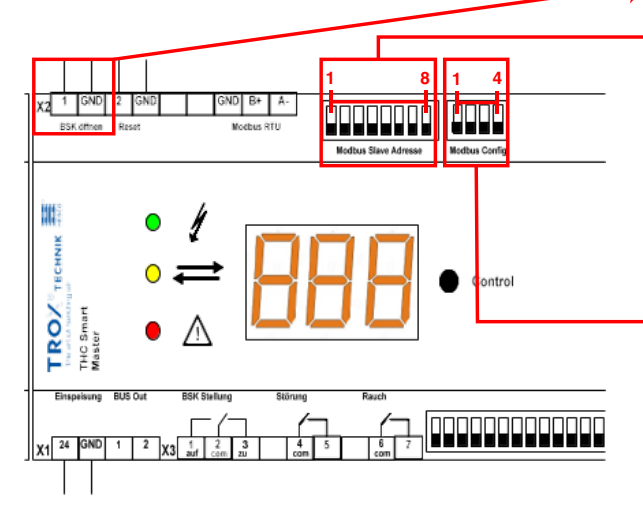

#### Hinweis: Bei der Ansteuerung via Modbus muss der Auf-Befehl dauerhaft anliegen.

| binare Adressierung. Dit 1-7 (von links angelange | Binäre | Adressieru | ıng: Bit 1- | 7 (von | links | angefanger |
|---------------------------------------------------|--------|------------|-------------|--------|-------|------------|
|---------------------------------------------------|--------|------------|-------------|--------|-------|------------|

| Bit 1<br>(Wert 1) | Bit 2<br>(Wert 2) | Bit 3<br>(Wert 4) | Bit4<br>(Wert 8) | Bit 5<br>(Wert 16) | Bit 6<br>(Wert 32) | Bit 7<br>(Wert 64) |           |
|-------------------|-------------------|-------------------|------------------|--------------------|--------------------|--------------------|-----------|
| 1                 | 0                 | 0                 | 0                | 0                  | 0                  | 0                  | Slave 1   |
| 0                 | 1                 | 0                 | 0                | 0                  | 0                  | 0                  | Slave 2   |
| 1                 | 1                 | 0                 | 0                | 0                  | 0                  | 0                  | Slave 3   |
|                   |                   |                   |                  |                    |                    |                    |           |
| 1                 | 1                 | 1                 | 1                | 1                  | 1                  | 1                  | Slave 127 |

Abschlusswiderstand: Bit 8 ON = Terminator EIN

Konfiguration: BIT 1 & 2 Parity

| Bit 1 | Bit 2 |             |
|-------|-------|-------------|
| 0     | 0     | NO Parity   |
| 0     | 1     | ODD Parity  |
| 1     | 0     | EVEN Parity |

Konfiguration: BIT 3 & 4 Baudrate

| Bit 3        | Bit 4       |            |
|--------------|-------------|------------|
| 0            | 0           | 9.6 kBaud  |
| 0            | 1           | 19.2 kBaud |
| 1            | 0           | 38.4 kBaud |
| 1            | 1           | 57.6 kBaud |
| Tiofeto Raud | rəto wählən |            |

#### **Modbus Register THC Smart Master**

|        | -    |                 |                  |                  |                    |                  |                  |                  |                  |            |     |
|--------|------|-----------------|------------------|------------------|--------------------|------------------|------------------|------------------|------------------|------------|-----|
| Madhua | Low  | Bit 0           | Bit 1            | Bit 2            | Bit 3              | Bit 4            | Bit 5            | Bit 6            | Bit 7            |            |     |
| Moabus | High | Bit 8           | Bit 9            | Bit 10           | Bit 11             | Bit 12           | Bit 13           | Bit 14           | Bit 15           |            |     |
| 0      | Low  | Reset           | W-Lauf           | BSK Bus          | frei               | frei             | frei             | frei             | frei             |            | R/W |
| U      | High | frei            | frei             | frei             | frei               | frei             | frei             | frei             | frei             |            | R/W |
| 1      | Low  | BSK 1<br>öffnen | BSK 2<br>öffnen  | BSK 3<br>öffnen  | BSK4 öff-<br>nen   | BSK 5<br>öffnen  | BSK 6<br>öffnen  | BSK 7<br>öffnen  | BSK 8<br>öffnen  | BSK einzel | R/W |
| I      | High | BSK 9<br>öffnen | BSK 10<br>öffnen | BSK 11<br>öffnen | BSK 12<br>öffnen   | BSK 13<br>öffnen | BSK 14<br>öffnen | BSK 15<br>öffnen | BSK 16<br>öffnen | Steuerung  | R/W |
| 2      | Low  | Run OK          | Error            | CPU Active       | Alle Kla.<br>offen | Kla closed       | Kla Timeout      | Bus Error        | ToggleBit        | Sammel     | R   |
|        | High | Service         | frei             | frei             | frei               | frei             | frei             | frei             | frei             |            | R   |
| 2      | Low  | Klappe zu       | Klappe<br>offen  | frei             | frei               | Time Out         | frei             | Bus Error        | frei             | Slave 1    | R   |
| 3      | High | Klappe zu       | Klappe<br>offen  | frei             | frei               | Time Out         | frei             | Bus Error        | frei             | Slave 2    | R   |
| 4      | Low  | Klappe zu       | Klappe<br>offen  | frei             | frei               | Time Out         | frei             | Bus Error        | frei             | Slave 3    | R   |
| 4      | High | Klappe zu       | Klappe<br>offen  | frei             | frei               | Time Out         | frei             | Bus Error        | frei             | Slave 4    | R   |
| E      | Low  | Klappe zu       | Klappe<br>offen  | frei             | frei               | Time Out         | frei             | Bus Error        | frei             | Slave5     | R   |
| 5      | High | Klappe zu       | Klappe<br>offen  | frei             | frei               | Time Out         | frei             | Bus Error        | frei             | Slave 6    | R   |
| e      | Low  | Klappe zu       | Klappe<br>offen  | frei             | frei               | Time Out         | frei             | Bus Error        | frei             | Slave 7    | R   |
| o      | High | Klappe zu       | Klappe<br>offen  | frei             | frei               | Time Out         | frei             | Bus Error        | frei             | Slave 8    | R   |
| 7      | Low  | Klappe zu       | Klappe<br>offen  | frei             | frei               | Time Out         | frei             | Bus Error        | frei             | Slave 9    | R   |
| ,      | High | Klappe zu       | Klappe<br>offen  | frei             | frei               | Time Out         | frei             | Bus Error        | frei             | Slave 10   | R   |
| Q      | Low  | Klappe zu       | Klappe<br>offen  | frei             | frei               | Time Out         | frei             | Bus Error        | frei             | Slave 11   | R   |
| o      | High | Klappe zu       | Klappe<br>offen  | frei             | frei               | Time Out         | frei             | Bus Error        | frei             | Slave 12   | R   |
| •      | Low  | Klappe zu       | Klappe<br>offen  | frei             | frei               | Time Out         | frei             | Bus Error        | frei             | Slave13    | R   |
| 9      | High | Klappe zu       | Klappe<br>offen  | frei             | frei               | Time Out         | frei             | Bus Error        | frei             | Slave 14   | R   |
| 10     | Low  | Klappe zu       | Klappe<br>offen  | frei             | frei               | Time Out         | frei             | Bus Error        | frei             | Slave 15   | R   |
| 10     | High | Klappe zu       | Klappe           | frei             | frei               | Time Out         | frei             | Bus Error        | frei             | Slave 16   | R   |

Datenlänge 8 bit, 1 Stopbit

### Modbus Anbindung

#### Modbus Anbindung des Mastergerätes: Register 0 und 1 (Read/Write)

| Bezeichnung | Beschreibung                                                                           |
|-------------|----------------------------------------------------------------------------------------|
| Reset       | Quittiert anstehende Fehler am Gerät ohne Anzeige auf dem Display                      |
| W-Lauf      | Startet den Wartungslauf, wird automatisch auf 0 gesetzt wenn Wartungslauf beendet ist |
| BSK BUS     | Bit setzen für Einzelsteuerung der Klappen, ansonsten ist das Register 1 nicht aktiv   |
|             | Bezeichnung<br>Reset<br>W-Lauf<br>BSK BUS                                              |

Register eins muss zyklisch gesetzt werden. Wenn mehr als zwei Minuten kein Schreiben erfolgt auf das Register 2 werden die BSK's geschlossen.

Hinweis: Abfragegeschwindigkeit (Scan rate) im Modbus-Controller auf >5000ms setzen.

#### Modbus Anbindung des Mastergerätes: Register 2 bis 10 (nur Read)

| Bit | Bezeichnung     | Beschreibung                                 |  |
|-----|-----------------|----------------------------------------------|--|
| 0   | Run OK          | Kein Fehler im System: 1                     |  |
| 1   | Error           | Venn allgemeiner Fehler anliegt: 1           |  |
| 2   | CPU Active      | Wenn Prozessor läuft: immer 1                |  |
| 3   | Allle Kla offen | Alle Klappen offen im System                 |  |
| 4   | Kla geschlossen | Mindestens eine Klappe im System geschlossen |  |
| 5   | Kla Timeout     | Mindestens eine Klappe im Timeout            |  |
| 6   | Bus Error       | Mindestens eine Klappe hat Bus Error         |  |
| 7   | Toggle Bit      | Wechselt ca. alle 3s von 0 auf 1             |  |

Die Modbus Schnittstelle unterstützt folgende Funktions Codes:

Read Funktionscode 03 Multiple Read 0x03
Write Funktionscode 06 Single Write 0x06

#### **Display-Meldungen**

#### Digit 3 / Fehlercodes:

- R = Rauch
- S = Status (BSK in falscher Position)
- C = Kommunikation (Leitungsunterbruch, Kommunikationsproblem)
- SER = Servicelauf

| Abfrage Slave       |
|---------------------|
| Klappen offen       |
| Klappen geschlossen |
| «run», Klappe fährt |
|                     |

#### LED Legende:

grün dauernd = Spannung ok gelb blinkend = Kommunikation rot dauernd = Störung

#### Control Taste:

Eingestellter Kanal = 2 s drücken Wartungslauf = 4 s drücken Fehler anzeigen = 1 x kurz drücken Fehler quittieren = nochmal kurz drücken Drücken beim Aufstarten des Mastergerätes wechselt den Kanal. (Standard = Kanal B)

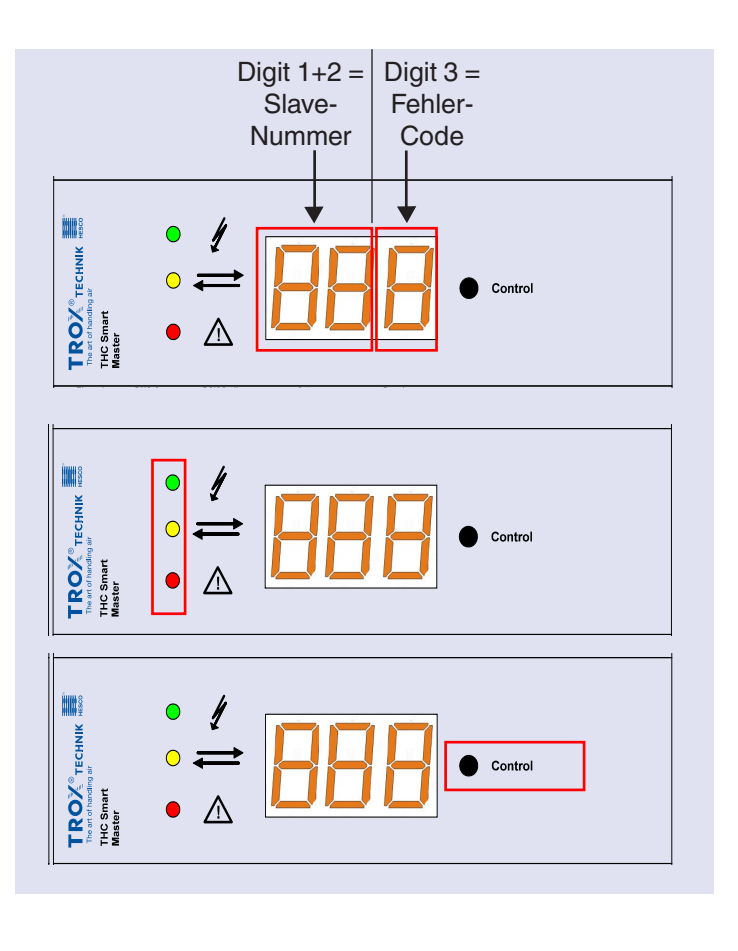

# Störungsbehebung

•

| Anzeige                                                                  | Mögliche Ursache                                                                                                    | Behebung                                                                                                    |
|--------------------------------------------------------------------------|----------------------------------------------------------------------------------------------------|----------------------------------------------------------------------------------------------------|
| Grüne Diode am Smart Master leuchtet nicht, keine Anzeige                | Keine Spannung anliegend an X1/24-GND;<br>Gerät defekt                                                                                                    | Netzteil überprüfen, Anschluss prüfen, Sicherungen<br>prüfen, Master prüfen / ersetzen                                                                                     |
| Rote Diode am Master leuchtet                                            | Störung anliegend                                                                                                    | Fehler anzeigen (Control-Taste 1 x kurz drücken)<br>Fehler beheben                                                                                                    |
| Master abgestürzt                                                        | Spannungsprobleme; mehrere Master mit<br>gleichem Kommunikationskanal, Abfragege-<br>schwindigkeit (Scan rate) im Modbus Control-<br>ler zu kurz (>5000ms) | Spannungsprobleme beheben; Master stromlos<br>machen und neu starten; Kanal wechseln; Abfrage-<br>geschwindigkeit des Modbus Controllers >5000ms<br>einstellen             |
| Orange Diode am Smart Link leuchtet (LED 1)                              | Kein Fehler, Klappe fährt                                                                                                    | -                                                                                                    |
| Rote Diode am Smart Link leuchtet (LED1)                                 | Klappe geschlossen, Störung                                                                                                    | «Auf» Befehl am X2 anlegen; Störung beheben;<br>Smart Link austauschen                                                                                                    |
| Rote Diode am Smart Link blinkt (LED 1)                                  | Klappe nicht adressiert, oder 2 Klappen ha-<br>ben gleiche Adresse                                                                                         | Klappen richtig adressieren                                                                                                    |
| Grüne Diode blinkt unregelmässig (LED2)                                  | Kein Fehler; zeigt an, dass Spannung anliegt<br>und Kommunikation funktioniert                                                                             | -                                                                                                    |
| Alle Klappen fahren nicht in «Auf»-<br>Position                          | «Auf»-Befehl am Master fehlt                                                                                                    | Klemmenblock X2/ Klemmen 1-GND muss ge-<br>schlossen sein                                                                                                    |
| 1 oder mehrere Klappen bleiben in<br>«Auf»-Position trotz Schliessbefehl | Smart Link defekt                                                                                                    | Smart Link ersetzen                                                                                                    |
| Anzeige Slave Nummer und S (Status-<br>fehler)                           | BSK ist in falscher Position                                                                                                    | Antrieb prüfen, Smart Link prüfen, Klappenmecha-<br>nik prüfen                                                                                                    |
| Anzeige Slave Nummer und C (Kommu-<br>nikation)                          | Leitungsunterbruch, Kommunikationspro-<br>blem, Smart Link nicht eingebunden; mehrere<br>Master auf gleichem Kommunikationskanal                           | Verkabelung prüfen, Anschluss am Smart Link<br>prüfen, minimale Spannung von 23 V DC prüfen;<br>Leitungslänge verkürzen, Kabelquerschnitt vergrös-<br>sern; Kanal wechseln |
| Anzeige Slave Nummer und R (Rauch)                                       | Rauchmelder hat ausgelöst                                                                                                    | Brandalarm<br>Rauchmelder verschmutzt - reinigen<br>Rauchmelder defekt - ersetzen                                                                                          |
| Es fahren nicht alle Klappen zu bei<br>Rauch                             | kein Fehler                                                                                                    | Wenn bei Rauchalarm alle Klappen schliessen sol-<br>len: Kontakt X3/6-7 über X2/1-GND führen                                                                               |
| Klappen werden nicht angezeigt                                           | Klappe auf Smart Master nicht aktiviert                                                                                                    | Aktivierung des entsprechenden Smart Links über-<br>prüfen                                                                                                    |
| Willkürliche, nicht zuordenbare Störmel-<br>dungen                       | Störungen durch äussere Einflüsse, Netzpro-<br>bleme                                                                                                    | Störfilter einsetzen;<br>1 Netzteil pro Smart Master einsetzen; Kanal wech-<br>seln                                                                                        |
| Störung C auf allen Klappen                                              | Software-Problem, Kommunikationsstö-<br>rungen                                                                                                    | Alter Software Stand; Filter nicht eingesetzt; Kanal wechseln                                                                                                    |
| Anzeige bringt drei Striche bei kurzem<br>Drücken der Control-Taste      | keine Störung vorhanden                                                                                                    | Control Taste nochmal kurz drücken (Reset)                                                                                                    |
| Master zeigt «Clo», LED auf Link: 1+2 /<br>4+1 leuchten dauernd          | «Auf»-Befehl fehlt                                                                                                    | «Auf»-Befehl anlegen auf X2/1-GND                                                                                                    |
| Master zeigt Störung (LED rot, Display-r)<br>LED 01 auf Link blinkt      | Verbindung Motor Endschalter unterbrochen                                                                                                    | Steckerverbindung Endschalter (6-adriges Kabel)<br>prüfen, Master ersetzen                                                                                                 |
| Einzelne Klappe fährt nicht auf                                          | Smart Link defekt<br>Verdrahtungsunterbruch<br>Zu wenig Spannung                                                                                           | Smart Link wechseln; Verdrahtung richtig stellen;<br>Leitungslänge verkürzen; Kabelquerschnitt erhö-<br>hen; Ring erstellen; Trafo prüfen                                  |
| Display zeigt -b-                                                        | Modbus-Kommunikation aktiv                                                                                                    |                                                                                                    |